# 基於SSID的ISE策略配置示例

### 目錄

# <u>簡介</u>

本文檔介紹如何在思科身份服務引擎(ISE)中配置授權策略以區分不同的服務集識別符號(SSID)。 組 織在其無線網路中擁有多個SSID以用於各種目的的情況非常普遍。最常見的用途之一是為員工提供 一個公司SSID,為組織訪客提供一個訪客SSID。

本指南假設:

- 1. 無線LAN控制器(WLC)已設定並且適用於所涉及的所有SSID。
- 2. 身份驗證工作在ISE涉及的所有SSID上。

#### 此系列中的其他檔案

- 使用交換機和身份服務引擎進行中央Web身份驗證的配置示例
- WLC 和 ISE 的中央 Web 驗證的組態範例
- RADIUS/802.1x身份驗證的ISE訪客帳戶配置示例
- 使用iPEP ISE和ASA的VPN內聯狀態

## <u>必要條件</u>

### <u>需求</u>

本文件沒有特定需求。

### <u>採用元件</u>

本文中的資訊係根據以下軟體和硬體版本:

• 無線LAN控制器版本7.3.101.0

•身分識別服務引擎版本1.1.2.145

早期版本也同時具有這兩個功能。

本文中的資訊是根據特定實驗室環境內的裝置所建立。文中使用到的所有裝置皆從已清除(預設))的組態來啟動。如果您的網路正在作用,請確保您已瞭解任何指令可能造成的影響。

### <u>慣例</u>

請參閱思科技術提示慣例以瞭解更多有關文件慣例的資訊。

### <u>設定</u>

本節提供用於設定本文件中所述功能的資訊。

註:使用<u>Command Lookup Tool</u>(僅<u>供</u>已註冊客戶使用)可獲取本節中使用的命令的詳細資訊。

#### 組態

本檔案會使用以下設定:

• 方法1:Airespace-Wlan-Id

• 方法2:Called-Station-ID

一次只能使用一種配置方法。如果同時實施這兩種配置,則ISE處理的量會增加並影響規則的可讀 性。本文檔介紹了每種配置方法的優缺點。

#### 方法1:Airespace-Wlan-Id

在WLC上建立的每個無線區域網路(WLAN)都有一個WLAN ID。WLAN ID顯示在WLAN Summary頁面上。

| ululu<br>cisco | MONITOR WLANS                                       | ONTROLLER WIRELESS | SECURITY MANAGEMENT | COMMANDS HELP EE | EDBACK               |   |  |
|----------------|-----------------------------------------------------|--------------------|---------------------|------------------|----------------------|---|--|
| WLANs          | WLANs                                               |                    |                     |                  |                      |   |  |
| ₩LANS<br>WLANS | Current Filter: None [Change filter] [Clear filter] |                    |                     |                  |                      |   |  |
| Advanced       | WLAN ID Type                                        | Profile Name       | WLAN SSID           | Admin Status     | Security Policies    |   |  |
|                | 1 WLAN                                              | Corporate          | Corporate           | Enabled          | [WPA2][Auth(802.1X)] |   |  |
|                | C 2 WLAN                                            | Guest              | Guest               | Enabled          | MAC Filtering        | • |  |
|                |                                                     |                    |                     |                  |                      |   |  |

當客戶端連線到SSID時,ISE的RADIUS請求包含Airespace-WLAN-ID屬性。此簡單屬性用於在 ISE中進行策略決策。此屬性的一個缺點是,如果分佈在多個控制器上的SSID上的WLAN ID不匹配 。如果這描述了您的部署,請繼續執行方法2。

在這種情況下,Airespace-Wlan-Id用作條件。它可以作為一個簡單的條件(單獨使用)或複合條件 (與另一個屬性結合)使用,以獲得期望的結果。本文檔介紹了這兩種使用案例。使用上述兩個 SSID,可以建立這兩個規則。

A)訪客使用者必須登入到訪客SSID。

B)企業使用者必須位於Active Directory(AD)組「Domain Users」(域使用者)中,並且必須登入到 企業SSID。

#### 規則A

規則A只有一個要求,因此您可以構建簡單條件(基於上述值):

- 在ISE中,轉至Policy > Policy Elements > Conditions > Authorization > Simple Conditions並 建立新條件。
- 2. 在「名稱」欄位中, 輸入條件名稱
- 3. 在「說明」欄位中輸入說明(可選)。
- 4. 在「屬性」下拉選單中,選擇「Airespace > Airespace-Wlan-Id---[1]」。
- 5. 從Operator下拉選單中選擇Equals。
- 6. 在「值」下拉式清單中選擇2。

#### 7. 按一下「Save」。

| cisco Identity Services Engine  |                               |                                                                           |
|---------------------------------|-------------------------------|---------------------------------------------------------------------------|
| 🛕 Home Operations 🔻 Policy 🔻    | Administration 🔻              |                                                                           |
| Authentication 🙆 Authorization  | R Profiling                   | 2 Posture 👦 Client Provisioning 📄 Security Group Access 💦 Policy Elements |
| Dictionaries Conditions Results |                               |                                                                           |
| Authorization                   | Authorization S<br>Simple Con | Simple Condition List > GuestSSID<br>andition                             |
| Simple Conditions               | Description     O             | Arespace:Arespace-Wian-Id EQUALS 1                                        |
|                                 | * Attribute                   | * Operator * Value                                                        |
|                                 | Airespace:Ai<br>Save          | ahespace-Wlan-Id 🔇 Equals 💌 2                                             |

#### Rule B

規則B有兩個要求,因此您可以構建複合條件(基於上述值):

- 1. 在ISE中,轉至Policy > Policy Elements > Conditions > Authorization > Compound Conditions並建立新條件。
- 2. 在「名稱」欄位中,輸入條件名稱。
- 3. 在「說明」欄位中輸入說明(可選)。
- 4. 選擇建立新條件(高級選項)。
- 5. 在「屬性」下拉選單中,選擇「Airespace > Airespace-Wlan-Id—[1]」。
- 6. 從Operator下拉選單中選擇Equals。
- 7. 在「值」下拉式清單中選擇1。
- 8. 按一下右側的齒輪,然後選擇「新增屬性/值」。
- 9. 從Attribute下拉選單中,選擇AD1 > External Groups。
- 10. 從Operator下拉選單中選擇Equals。
- 11. 從值下拉選單中,選擇所需的組。在此示例中,它設定為Domain Users。
- 12. 按一下「Save」。

| CISCO Identity Services Engine         |                                                                                                    |
|----------------------------------------|----------------------------------------------------------------------------------------------------|
| 👌 Home Operations 🔻 Policy 👻 Adminis   | stration 👻                                                                                                    |
| 🛃 Authentication 🛛 💿 Authorization 🔀 F | Profiling 🔯 Posture 👼 Client Provisioning 🚉 Security Group Access 🦺 Policy Elements                                                                                                    |
| Dictionaries Conditions Results        |                                                                                                    |
| Authorization                          | Authorization Compound Condition List > New Authorization Compound Condition<br>Compound Condition                                                                                                    |
| (+- III )                              | * Name CoroprateSSID                                                                                                    |
| 🖗 Simple Conditions 🛞                  | Description                                                                                                    |
| Compound Conditions                    |                                                                                                    |
|                                        | *Condition Expression                                                                                                    |
|                                        | Condition Name Expression AND * Alrespace:Alrespace Equals * 1 AND                                                                                                    |
|                                        | AD1:ExternalGroups Equals  Imain Users Imain Users Ima |

**注意:在**本文檔中,我們使用在Policy > Policy Elements > Results > Authorization > Authorization Profiles下配置的簡單授權配置檔案。它們被設定為「允許訪問」,但可以進行調整以滿足部署的需要。

現在有了這些條件,我們可以將它們應用到授權策略。轉至Policy > Authorization。確定將規則插 入到清單中的位置或編輯現有規則。

#### 訪客規則

- 1. 點選現有規則右側的向下箭頭,然後選擇**插入新規則**。
- 2. 輸入訪客規則的名稱,並將身份組欄位設定為Any。
- 3. 在「條件」(Conditions)下,按一下加號並按一下**「從庫中選擇現有條件」(Select Existing** Condition from Library)。
- 4. 在Condition Name下,選擇Simple Condition > GuestSSID。
- 5. 在「許可權」下,為您的訪客使用者選擇適當的授權配置檔案。
- 6. 按一下「**完成」。**

#### 公司規則

- 1. 點選現有規則右側的向下箭頭,然後選擇插入新規則。
- 2. 輸入公司規則的名稱,並將身份組欄位設定為Any。
- 3. 在「條件」(Conditions)下,按一下加號並按一下**「從庫中選擇現有條件」(Select Existing** Condition from Library)。
- 4. 在Condition Name下,選擇Compound Condition > CorporateSSID。
- 5. 在「許可權」下,為您的公司使用者選擇適當的授權配置檔案。
- 6. 按一下「**完成」。**

**注意:**在按一下「策略清單」底部的「儲存」之前,不會將此螢幕中所做的更改應用於您的部署。

|       | sco Id     | entity Services Engine         |                                         |                              |                                 |                        |
|-------|------------|--------------------------------|-----------------------------------------|------------------------------|---------------------------------|------------------------|
| á     | Home       | Operations 🔻 Policy 🖲          | Administration 🔻                        |                              |                                 |                        |
| 4     | Authenti   | cation 💽 Authorizatio          | n 🔀 Profiling 👩 Posture                 | Client Provisioning          | Security Group Access           | A Policy Elements      |
| Aut   | norization | Policy                         |                                         |                              |                                 |                        |
| Defin | e the Auth | orization Policy by configurir | ng rules based on identity groups and/o | r other conditions. Drag an  | d drop rules to change the orde | r.                     |
| (Date | Manhada    | de Anaber                      | 7                                       |                              |                                 |                        |
| First | Matched R  | ule Applies                    | *                                       |                              |                                 |                        |
| ) E   | ceptions ( | D)                             |                                         |                              |                                 |                        |
| S     | tandard    |                                |                                         |                              |                                 |                        |
|       | Status     | Rule Name                      | Conditions (identit                     | y groups and other condition | ons)                            | Permissions            |
| 1     |            | CorporateWireless              | f CorporateSSID                         |                              |                                 | then CorporateWireless |
|       | 1.1        |                                |                                         |                              |                                 |                        |
|       | <b>~</b>   | GuestWireless                  | if GuestSSID                            |                              |                                 | then GuestWireless     |
|       | 2          | Default                        | if no matches, then                     | PermitAccess                 |                                 |                        |
|       |            |                                |                                         |                              |                                 |                        |
| Sa    | ave Re     | set                            |                                         |                              |                                 |                        |
|       |            |                                |                                         |                              |                                 |                        |

#### 方法2:Called-Station-ID

可以將WLC配置為在RADIUS Called-Station-ID屬性中傳送SSID名稱,這反過來又可以作為ISE的 一個條件。此屬性的優勢在於,無論WLC上的WLAN ID設定為何,都可使用該屬性。預設情況下 ,WLC不會在Called-Station-ID屬性中傳送SSID。要在WLC上啟用此功能,請轉到Security > AAA > RADIUS > Authentication,並將Call Station ID Type設定為AP MAC Address:SSID。這會將 Called-Station-ID的格式設定為<使用者正在連線的AP的MAC>:<SSID Name>。

| cisco                                                                                                    | MONITOR WLANS CONTROLLER WIRELESS SECURITY MANAGEMENT COMMANDS HELP EEEDBACK                                                                                     |
|----------------------------------------------------------------------------------------------------|----------------------------------------------------------------------------------------------------|
| Security                                                                                                    | RADIUS Authentication Servers                                                                                                    |
| <ul> <li>AAA</li> <li>General</li> <li>RADIUS</li> <li>Authentication</li> <li>Accounting</li> <li>Fallback</li> <li>TACACS+</li> <li>TACACS+</li> </ul> | Call Station ID Type I AP MAC Address:SSID  Use AES Key Wrap  (Designed for FIPS customers and requires a key wrap compliant RADIUS server) MAC Delimiter Hyphen |
| LDAP<br>Local Net Users                                                                                                    | Network Server<br>User Management Index Server Address Port IPSec Admin Status                                                                                   |

#### 您可以從WLAN摘要頁面看到要傳送的SSID名稱。

| cisco          | MONITOR WLANS CO     | NTROLLER WIRELESS | SECURITY MANAGEMENT | COMMANDS HELP EE | EDBACK               |    |
|----------------|----------------------|-------------------|---------------------|------------------|----------------------|----|
| WLANs          | WLANS                |                   |                     |                  |                      |    |
| ₩LANS<br>WLANS | Current Filter: None | [Change Filter] [ | Clear filter]       |                  | Create New           | Go |
| Advanced       | WLAN ID Type         | Profile Name      | WLAN SSID           | Admin Status     | Security Policies    |    |
|                | L WLAN               | Corporate         | Corporate           | Enabled          | [WPA2][Auth(802.1X)] |    |
|                | C 2 WLAN             | Guest             | Guest               | Enabled          | MAC Filtering        |    |
|                |                      |                   |                     |                  |                      |    |

由於Called-Station-Id屬性還包含AP的MAC地址,因此使用正規表示式(REGEX)來匹配ISE策略中的SSID名稱。條件配置中的運算子「Matches」可以從值欄位讀取REGEX。

#### REGEX示例

**'Starts with'** — 例如,使用REGEX值**^(Acme)。\*** — 此條件配置為CERTIFICATE:Organization MATCHES 'Acme'(任何與以"Acme"開頭的條件匹配)。

**'Ends with'** — 例如,使用REGEX值。**\*(mktg)\$** — 此條件配置為CERTIFICATE:Organization MATCHES 'mktg'(任何條件以"mktg"結尾的匹配項)。

**'Contains' — 例**如,使用。**\*(1234)的REGEX值。\*** — 此條件配置為CERTIFICATE:Organization MATCHES '1234'(與包含「1234」的條件(例如Eng1234、1234Dev和Corp1234Mktg)的任何匹 配。

**'not start with'** — 例如,使用REGEX值**^(?!LDAP)。\*** — 此條件配置為CERTIFICATE:Organization MATCHES 'LDAP'(與不以「LDAP」開頭的條件(如usLDAP或CorpLDAPmktg)的任何匹配。

Called-Station-ID以SSID名稱結尾,因此本示例中使用的REGEX為**.\*(:<SSID NAME>)\$**。進行組態時,請記住這一點。

使用上述兩個SSID,您可以建立符合以下要求的兩個規則:

A)訪客使用者必須登入到訪客SSID。

B)企業使用者必須位於AD組「Domain Users」中,並且必須登入到企業SSID。

#### 規則A

﹐規則A只有一個要求,因此您可以構建簡單條件(基於上述值):

- 在ISE中,轉至Policy > Policy Elements > Conditions > Authorization > Simple Conditions並 建立新條件。
- 2. 在「名稱」欄位中,輸入條件名稱。
- 3. 在「說明」欄位中輸入說明(可選)。
- 4. 在「屬性」下拉選單中,選擇Radius -> Called-Station-ID -[30]。
- 5. 從Operator下拉選單中,選擇Matches。
- 6. 從Value下拉選單中選擇.\*(:Guest)\$。區分大小寫。
- 7. 按一下「Save」。

| 🗿 Home Operations 🔻 Policy 🔻 Ad    | ministration 🔻                            |                                                     |                     |                       |                 |
|------------------------------------|-------------------------------------------|-----------------------------------------------------|---------------------|-----------------------|-----------------|
| 🛃 Authentication 🛛 👩 Authorization | 🔨 Profiling 🛛                             | Posture 📃 Clien                                     | t Provisioning      | Security Group Access | Policy Elements |
| Actionaries Conditions Results     |                                           |                                                     |                     |                       |                 |
| Authorization                      | Authorization Sin<br>Simple Con<br>* Name | rple Condition List > New A<br>clition<br>GuestSSID | athorization Simple | Condition             |                 |
| P*                                 | Description                               |                                                     |                     |                       |                 |
| Compound Conditions                |                                           |                                                     |                     |                       |                 |
|                                    | * Attribute                               | L                                                   | * Operator          | * Value               | 1               |
|                                    |                                           |                                                     | 1                   |                       | a stall         |

#### Rule B

規則B有兩個要求,因此您可以構建複合條件(基於上述值):

- 1. 在ISE中,轉至Policy > Policy Elements > Conditions > Authorization > Compound Conditions並建立新條件。
- 2. 在「名稱」欄位中, 輸入條件名稱。
- 3. 在「說明」欄位中輸入說明(可選)。
- 4. 選擇建立新條件(高級選項)。
- 5. 在「屬性」下拉選單中,選擇Radius -> Called-Station-Id -[30]。
- 6. 從Operator下拉選單中,選擇Matches。
- 7. 從「值」下拉選單中,選擇.\*(:Corporate)\$。區分大小寫。
- 8. 按一下右側的齒輪,然後選擇「新增屬性/值」。
- 9. 從Attribute下拉選單中,選擇AD1 > External Groups。
- 10. 從Operator下拉選單中選擇Equals。
- 11. 從值下拉選單中,選擇所需的組。在此示例中,它設定為Domain Users。
- 12. 按一下**「Save」。**

| A Home Operations 🔻 P      | olicy 🔹 Adminis | stration 🔻                    |                                   |                       |                       |                     |
|----------------------------|-----------------|-------------------------------|-----------------------------------|-----------------------|-----------------------|---------------------|
| 🛃 Authentication 🛛 👩 Auth  | orization 🔀 P   | rofiling 🖸 i                  | Posture 🗔                         | Client Provisioning   | Security Group Access | Policy Elements     |
| ictionaries Conditions Res | ults            |                               |                                   |                       |                       |                     |
| uthorization               | P               | Authorization Com<br>Compound | pound Condition List<br>Condition | > New Authorization C | compound Condition    |                     |
| þ• Ⅲ ′≡                    | ŵ               | * Name                        | CorporateSSID                     |                       |                       |                     |
| Simple Conditions          | ۲               | Description                   |                                   |                       |                       |                     |
| Compound Conditions        | ۲               |                               |                                   |                       |                       |                     |
|                            |                 | *Condition E                  | pression                          |                       |                       |                     |
|                            |                 | Condit                        | ion Name                          | Expression            |                       | AND ¥               |
|                            |                 | 0                             |                                   | Radius:Called-S       | Statior Matches *     | *(:Corporate)\$ AND |
|                            |                 |                               |                                   | 1 m 4 m 4             |                       |                     |

**注意:在**本文檔中,我們使用在Policy > Policy Elements > Results > Authorization > Authorization Profiles下配置的簡單授權配置檔案。它們被設定為「允許訪問」,但可以進行調整以滿足部署的需要。

現在條件已配置,請將其應用於授權策略。轉至Policy > Authorization。將規則插入到清單中適當 的位置或編輯現有規則。

#### 訪客規則

- 1. 按一下現有規則右側的向下箭頭,然後選擇**插入新規則**。
- 2. 輸入訪客規則的名稱,並將身份組欄位設定為Any。
- 3. 在「條件」(Conditions)下,按一下加號並按一下**「從庫中選擇現有條件」(Select Existing** Condition from Library)。
- 4. 在Condition Name下,選擇**Simple Condition > GuestSSID**
- 5. 在「許可權」下,為您的訪客使用者選擇適當的授權配置檔案。
- 6. 按一下「**完成**」。

#### 公司規則

1. 按一下現有規則右側的向下箭頭,然後選擇插入新規則。

- 2. 輸入公司規則的名稱,並將身份組欄位設定為Any。
- 3. 在「條件」(Conditions)下,按一下加號並按一下**「從庫中選擇現有條件」(Select Existing** Condition from Library)。
- 4. 在Condition Name下,選擇Compound Condition > CorporateSSID。
- 5. 在「許可權」下,為您的公司使用者選擇適當的授權配置檔案。
- 6. 按一下「**完成」。**
- 7. 按一下Policy清單底部的Save。

**注意:**在按一下「策略清單」底部的「儲存」之前,不會將此螢幕中所做的更改應用於您的部署。

| alı<br>ci               | sco Id                                | entity Services Engine                                    |                       |                      |                                |                                   |                   |
|-------------------------|---------------------------------------|-----------------------------------------------------------|-----------------------|----------------------|--------------------------------|-----------------------------------|-------------------|
| Â                       | Home                                  | Operations 🔻 Policy                                       | Administration        | •                    |                                |                                   |                   |
|                         | Authenti                              | cation 🧕 Authorizatio                                     | n 🔀 Profiling         | 🖉 Posture            | 🛃 Client Provisioning          | Security Group Access             | 🔑 Policy Elements |
| Auth<br>Defini<br>First | norization<br>e the Auth<br>Matched R | n Policy<br>orization Policy by configurir<br>ule Applies | ng rules based on ide | antity groups and/   | or other conditions. Drag an   | d drop rules to change the order. |                   |
| ) E                     | ceptions (<br>andard                  | D)<br>Rula Nama                                           |                       | Conditions (identi   | ty are unc and other condition | and)                              | Darmissions       |
| -                       | Status                                | Corporatelà/irelass                                       | 14                    | Concentrations (deno | cy groups and other condition  | ињ)<br>н                          | Compretel/indeer  |
| 1                       | Ľ                                     | corporatewireless                                         |                       | Corporatessib        |                                |                                   | corporatewireless |
| 1                       | 1                                     | GuestWireless                                             | if                    | GuestSSID            |                                | ti                                | nen GuestWireless |
|                         | 2                                     | Default                                                   | if r                  | no matches, then     | PermitAccess                   |                                   |                   |
| Sa                      | we Re                                 | iset                                                      |                       |                      |                                |                                   |                   |

## <u>驗證</u>

目前沒有適用於此組態的驗證程序。

## <u>疑難排解</u>

本節提供的資訊可用於對組態進行疑難排解。

要瞭解是否正確建立了策略並確保ISE接收到正確的屬性,請檢視詳細的身份驗證報告,瞭解使用 者身份驗證通過或失敗。選擇Operations > Authentications,然後按一下Details圖示進行身份驗證

o

|   | cisco Identity Serv       | ices En                 | aine      |                    |                          |                            |                                       |                   |                      |
|---|---------------------------|-------------------------|-----------|--------------------|--------------------------|----------------------------|---------------------------------------|-------------------|----------------------|
| 1 | A Home Operations         | <ul> <li>Pol</li> </ul> | icy 🔻     | Administration •   |                          |                            |                                       |                   |                      |
|   | Authentications           | 🔅 Endpa                 | ant Prote | iction Service 🛛 💆 | Alarms 🚊 Reports 🛛 💊 Tro | ubleshoot                  |                                       | 1877              |                      |
|   | Live Authentications      |                         |           |                    |                          |                            |                                       |                   |                      |
|   | 🚔 Add or Remove Columns 🔹 | 🔁 Ref                   | resh      |                    |                          |                            | Refresh Eve                           | rv 3 seconds 💌 🛪  | how Latest 20 record |
|   | Time                      | • Status                | Details   | Identity           | Endpoint ID IP Address   | Network Device Device Port | Authorization Profiles Identity Group | Posture Status Ev | ent Falure           |
| 1 | Dec 11,12 04:19:30.123 PM |                         | à         | 30550              | DC:A9:71:0A:AA:32        | aaa-wit                    | QuestWireless                         | NotApplicable As  | uthentication        |

首先檢查身份驗證摘要。這顯示了身份驗證的基本資訊,其中包括提供給使用者的授權配置檔案。

| Authentication Summa    | Authentication Summary          |  |  |  |  |  |
|-------------------------|---------------------------------|--|--|--|--|--|
| Logged At:              | December 11,2012 4:19:30.123 PM |  |  |  |  |  |
| RADIUS Status:          | Authentication succeeded        |  |  |  |  |  |
| NAS Failure:            |                                 |  |  |  |  |  |
| Username:               | jesse                           |  |  |  |  |  |
| MAC/IP Address:         | DC:A9:71:0A:AA:32               |  |  |  |  |  |
| Network Device:         | aaa-wic : 14.36.14.254 :        |  |  |  |  |  |
| Allowed Protocol:       | Default Network Access          |  |  |  |  |  |
| Identity Store:         | AD1                             |  |  |  |  |  |
| Authorization Profiles: | GuestWireless                   |  |  |  |  |  |
| SGA Security Group:     |                                 |  |  |  |  |  |
| Authentication Protocol | : PEAP(EAP-MSCHAPv2)            |  |  |  |  |  |

如果策略不正確,身份驗證詳細資訊將顯示從WLC傳送的Airespace-Wlan-Id和什麼被叫站Id。相應 地調整規則。授權策略匹配規則確認身份驗證是否與預期規則匹配。

| Authorization Policy Matched Rule: | GuestWintess                                                                                                    |
|------------------------------------|----------------------------------------------------------------------------------------------------|
| SGA Security Group:                |                                                                                                    |
| AAA Session ID:                    | jedubois-ise1/144529641/233                                                                                                    |
| Audit Session ID:                  | 0x240v4x000011950c75d0f                                                                                                    |
| Tunnel Details:                    | Tunnel-Type=(bag=0) VLAN,Tunnel-Medium-Type=(bag=0) 802,Tunnel-Private-Group-ID=(bag=0) 36                                                                                                    |
| Cisco-AVPairs:                     | audit-session-id=0x240ah000011650x75d01                                                                                                    |
| Other Athibutes:                   | Condiversion/d=13.DestinationPort=1812.ProtocoliPadus Franced-MTU=1300.State=12.CPMSessionD=06240et000011950275x0237SessionD=jedubois-ine1/14422541(232_Adespace=<br>Wan-H=2_EPMSessionD=040beb0006060066666666666666666666666666 |

這些規則通常配置錯誤。要顯示配置問題,請將規則與身份驗證詳細資訊中顯示的內容進行匹配。 如果您在「Other Attributes」欄位中看不到屬性,請確認WLC已正確設定。

# 相關資訊

• 技術支援與文件 - Cisco Systems